# COOPRUDEA Instructivos **Consutar Movimientos**

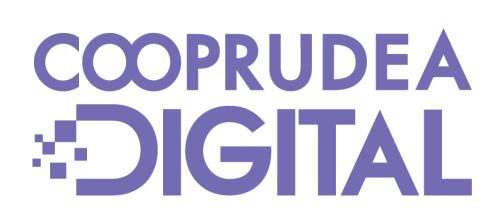

CCOPRUDEA

# 1. Al ingresar con tu usuario y contraseña, puedes ver el Consolidado de tus productos. Si ubicas el cursor en Consultas, puedes ver los movimientos individuales de los productos que quieras ver, haciendo clic en cada uno de ellos.

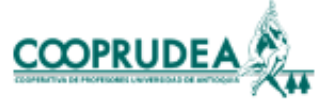

| onsultas 🔹 | Transferencias 👻 | Solicitudes - Pagos y Consignacion | nes 🔻 | Mensajería |
|------------|------------------|------------------------------------|-------|------------|
| onsolidada | Ahorros Préstar  | mos Cupos                          |       |            |
|            |                  |                                    |       |            |
|            | Filtrar          |                                    |       |            |
|            |                  |                                    |       |            |
|            | Тіро             | Nombre línea                       |       | Número de  |
|            | CONSUMO          | CUPO ROTATIVO MENSUAL              |       |            |
|            | A TERMINO        | CDAT                               |       |            |
|            | CONTRACTUAL      | AHORRO FUTURO                      |       |            |
|            | APORTES          | APORTES                            |       |            |
|            | A LA VISTA       | A LA VISTA                         |       |            |

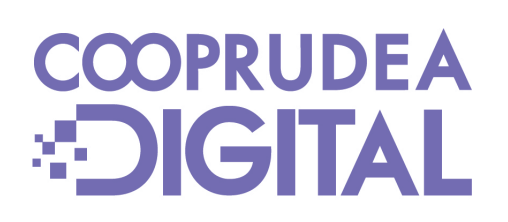

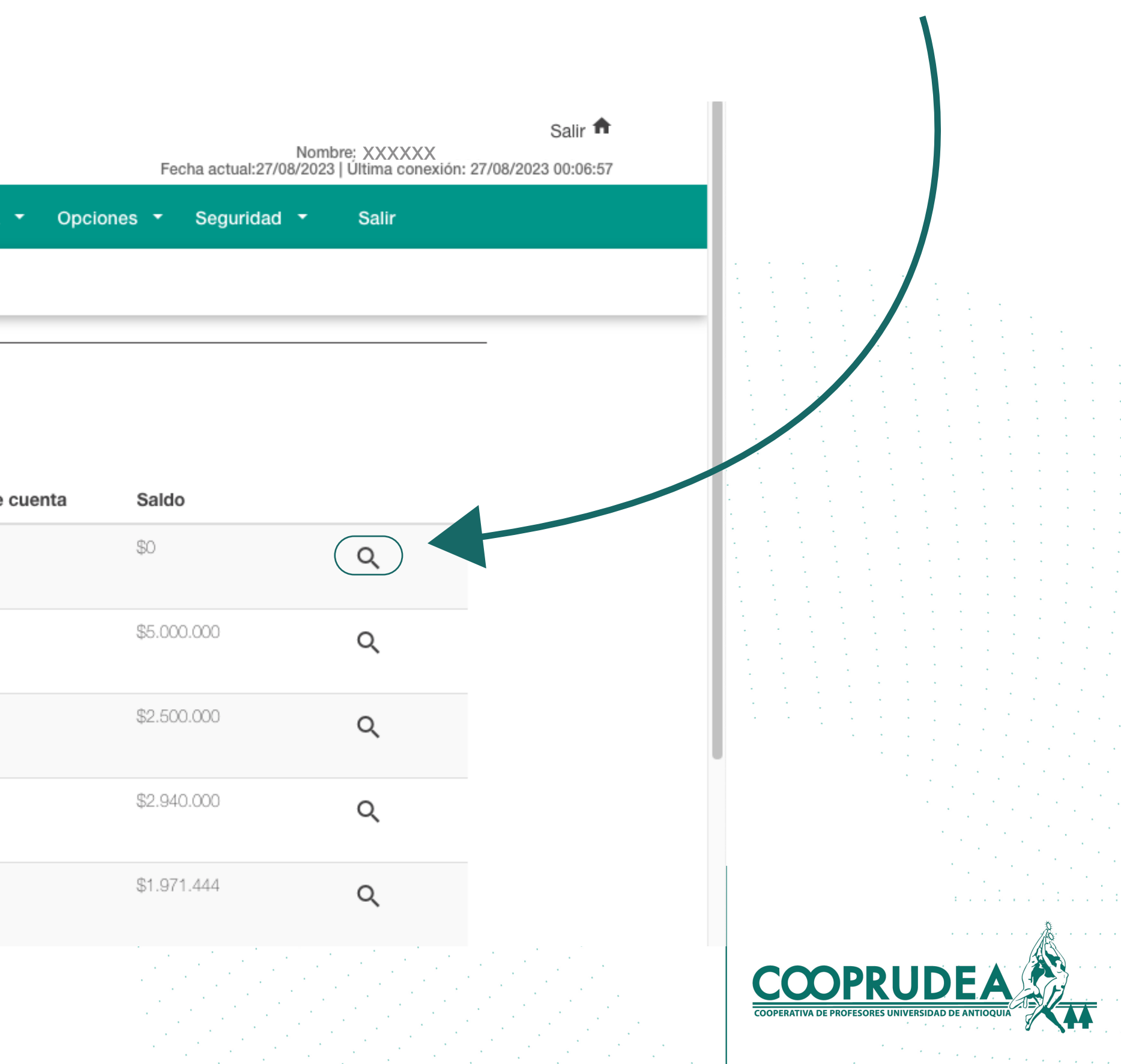

### 2. Una vez dentro del producto, puedes hacer clic en la lupa del producto que quieras ver y acceder al detallado.

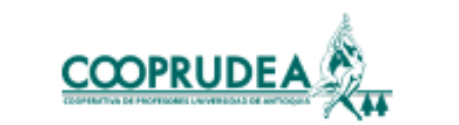

CONSU

| Consultas 🝷     | Transferencias <del>-</del> S | olicitudes 🝷 Pagos y Co | nsignaciones 👻 Mensajería 👻 |  |  |  |
|-----------------|-------------------------------|-------------------------|-----------------------------|--|--|--|
| ILTAS - AHORROS |                               |                         |                             |  |  |  |
|                 | Consolidado ahorros           |                         |                             |  |  |  |
|                 | Filtrar                       |                         |                             |  |  |  |
|                 | Тіро                          | Nombre línea            | Número de cuenta            |  |  |  |
|                 | A TERMINO                     | CDAT                    |                             |  |  |  |
|                 | CONTRACTUAL                   | AHORRO FUTURO           |                             |  |  |  |
|                 | APORTES                       | APORTES                 |                             |  |  |  |
|                 | A LA VISTA                    | A LA VISTA              |                             |  |  |  |

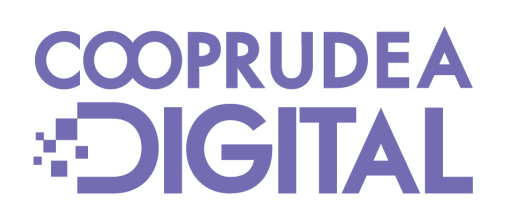

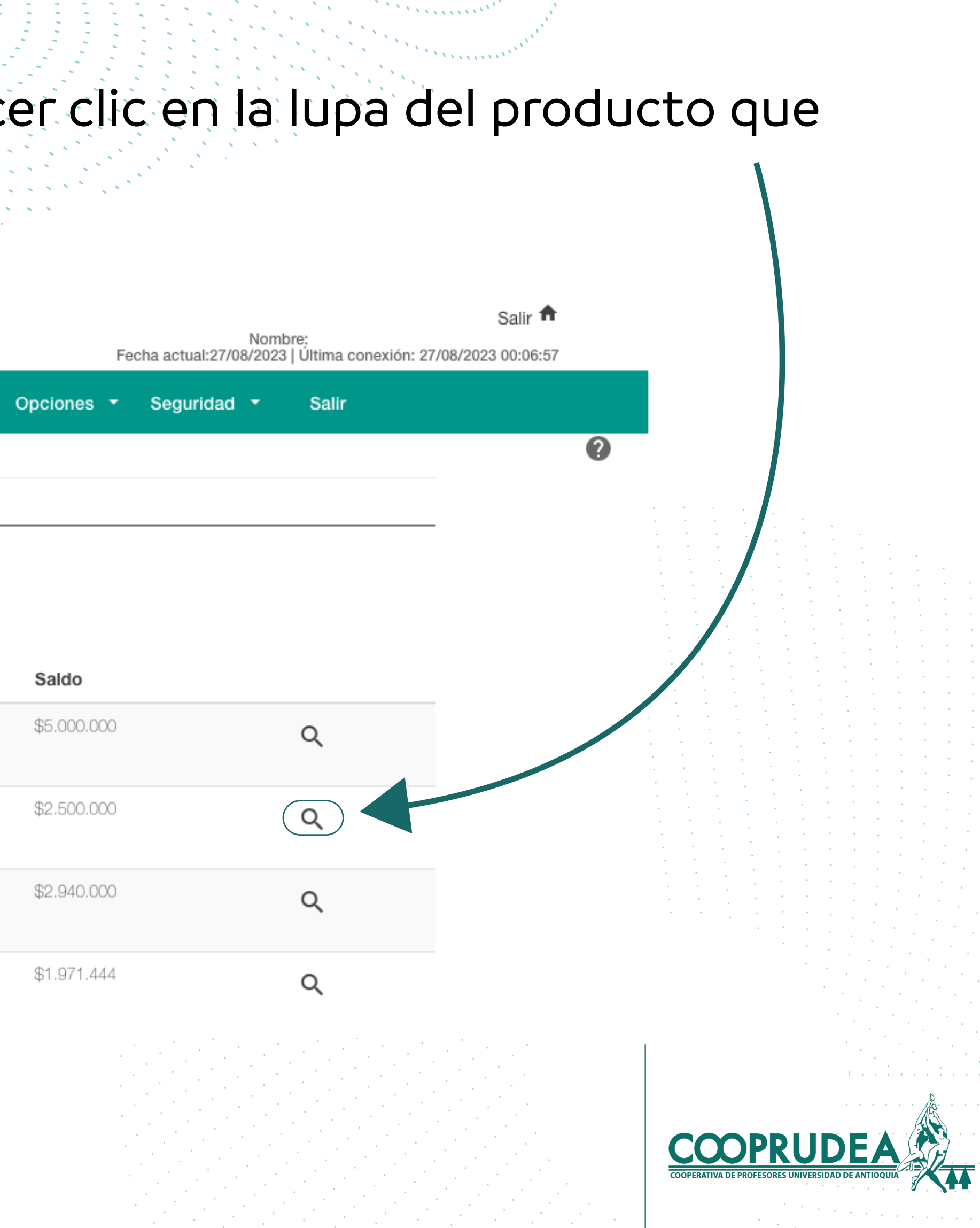

### 3. Selecciona una fecha de inicio y luego una de fin. El rango no puede ser superior a tres meses.

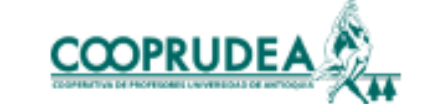

| Consultas           | Transferencias 👻 Solicitudes                                                              | <ul> <li>Pagos y Consignaciones</li> </ul>                         | Mens |
|---------------------|-------------------------------------------------------------------------------------------|--------------------------------------------------------------------|------|
| CONSULTAS - AHORROS | Producto :<br>Saldo : \$2.500.000<br>Valor Apertura : \$0<br>Periodicidad Cuota : MENSUAL | Fecha Inicio : 2023-02-03<br>Tasa : 5.7<br>Valor Cuota : \$500.000 |      |
|                     | Seleccione el rango de fecha                                                              | para consulta de sus movimier                                      | ntos |
|                     | 27/07/2023                                                                                | 27/08/2023                                                         |      |
|                     |                                                                                           |                                                                    |      |

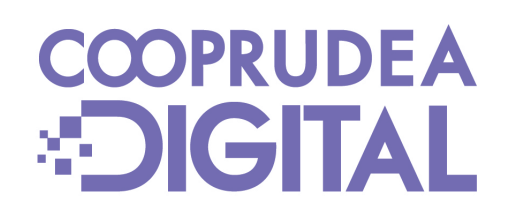

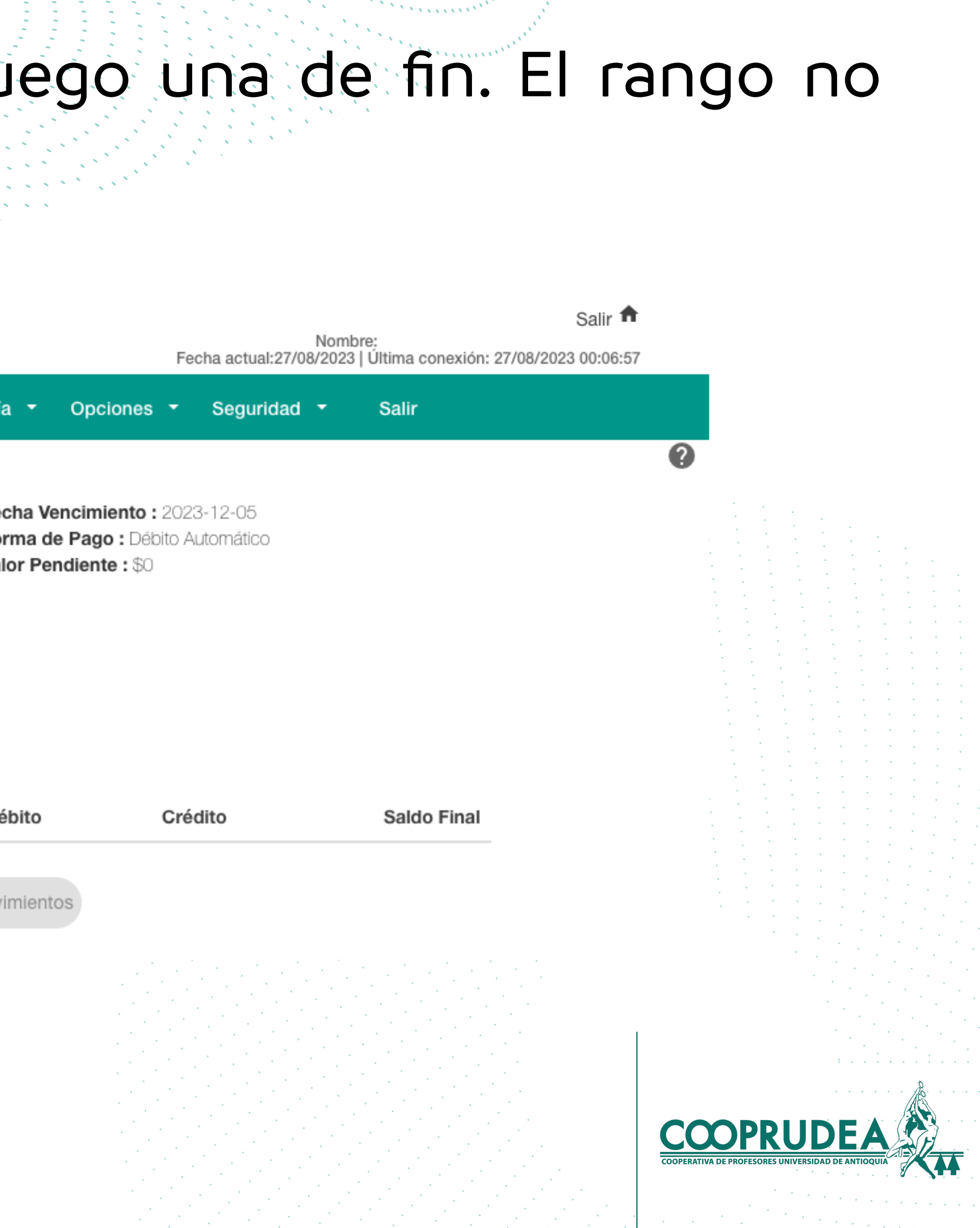

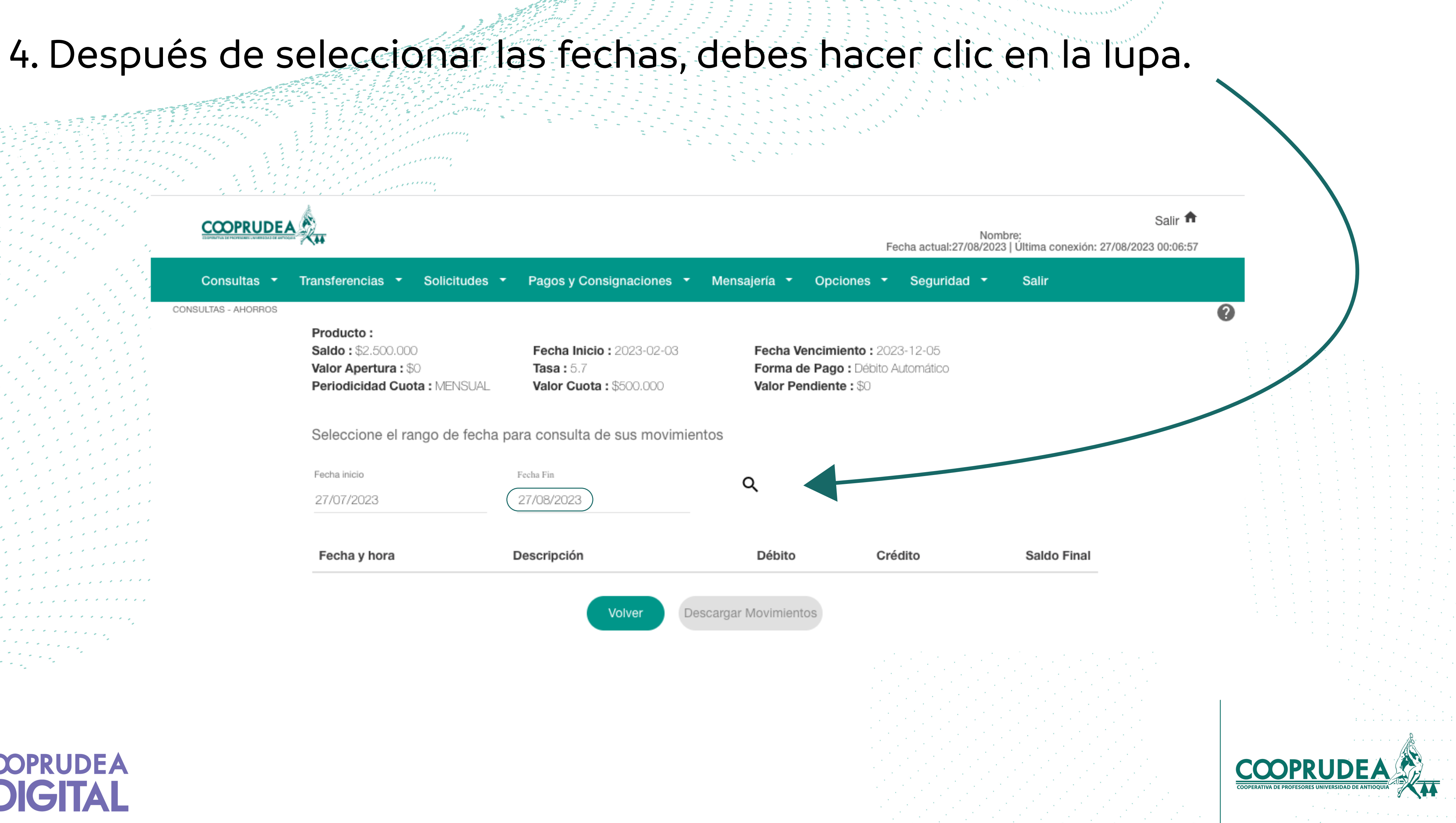

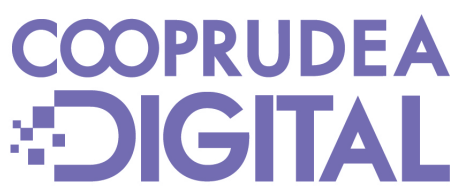

### en el botón Descargar Movimientos.

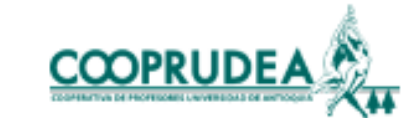

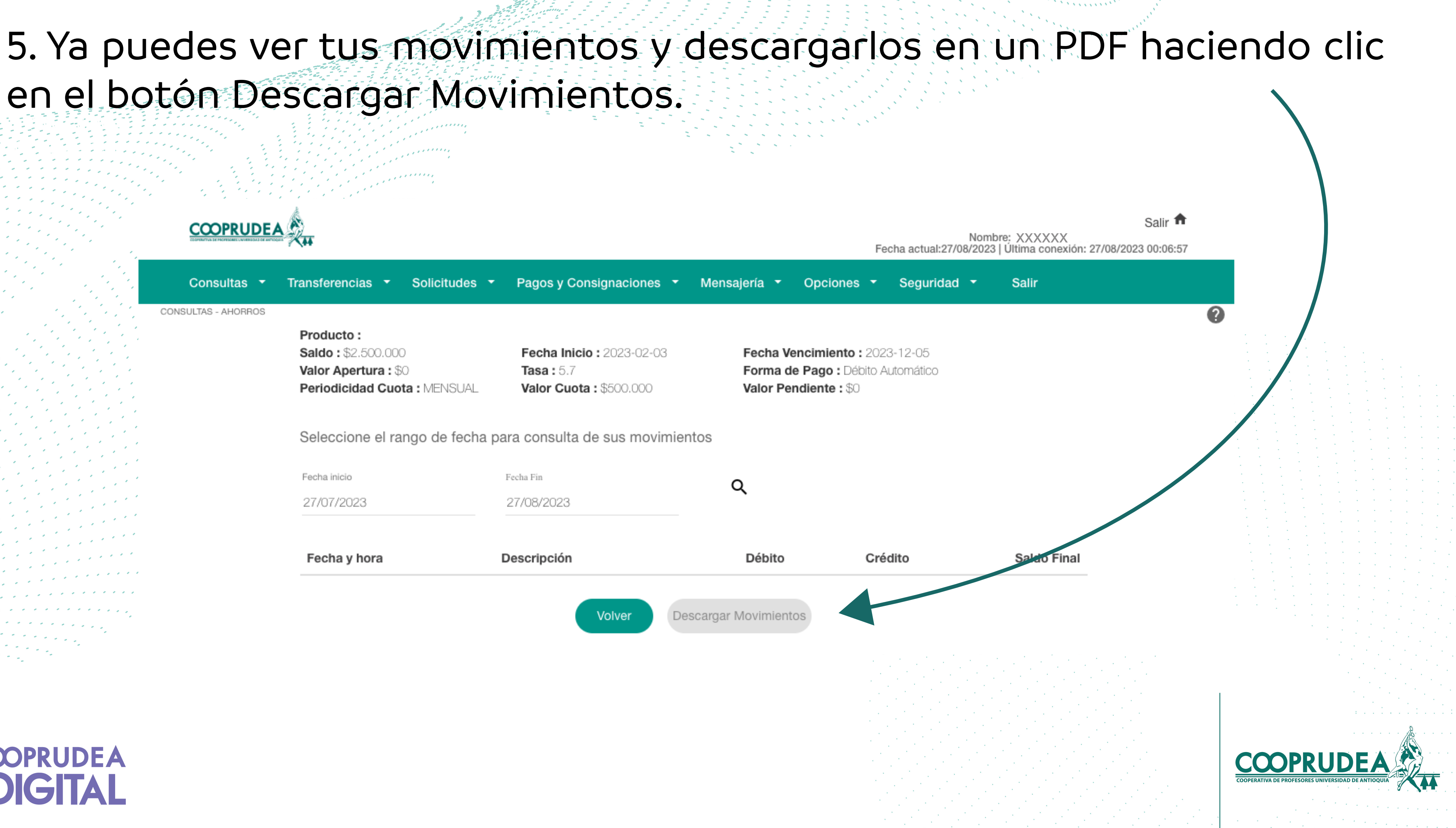

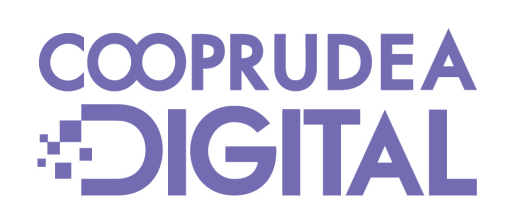

### 6. Si deseas ver los movimientos de los Co Luego en Convenios.

.......

|                                            | COPRUDEA      |                        |               |                          |              |
|--------------------------------------------|---------------|------------------------|---------------|--------------------------|--------------|
|                                            | Consultas 🝷 🔤 | Transferencias 🔻       | Solicitudes 🔻 | Pagos y Consignaciones 🔻 | Mensajería 🔻 |
|                                            | Consolidada   | Ahorros <b>Préstan</b> | nos Cupos     | Convenios                |              |
|                                            |               | Filtrar                |               |                          |              |
|                                            |               | Тіро                   | Nombre línea  |                          | Número de cu |
|                                            |               | CONSUMO                | CUPO ROTATIVO | MENSUAL                  |              |
|                                            |               | A TERMINO              | CDAT          |                          |              |
| a a a a a a a a a a a a a a a<br>a a a a a |               | CONTRACTUAL            | AHORRO FUTUR  | 10                       |              |
|                                            |               | APORTES                | APORTES       |                          |              |
| ,                                          |               | A LA VISTA             | A LA VISTA    |                          |              |

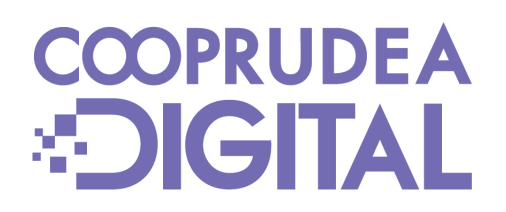

| ΟΠ\      | /enios,            | , haz (                            | clic en C                         | onsultas.                                          |
|----------|--------------------|------------------------------------|-----------------------------------|----------------------------------------------------|
| • • • •  |                    |                                    |                                   |                                                    |
|          | Fecha actual:27/08 | Nombre:<br>/2023   Última conexiór | Salir 🕈<br>1: 27/08/2023 00:06:57 |                                                    |
| - Opcior | nes 🔻 Seguridad    | ✓ Salir                            |                                   |                                                    |
|          |                    |                                    |                                   |                                                    |
|          |                    |                                    |                                   |                                                    |
|          | Califa             |                                    |                                   |                                                    |
| uenta    | \$0                | Q                                  |                                   |                                                    |
|          | \$5.000.000        | Q                                  |                                   |                                                    |
|          | \$2.500.000        | Q                                  |                                   |                                                    |
|          | \$2.940.000        | Q                                  |                                   |                                                    |
|          | \$1.971.444        | Q                                  |                                   |                                                    |
|          |                    |                                    |                                   |                                                    |
|          |                    |                                    |                                   | CCOPERATIVA DE PROFESORES UNIVERSIDAD DE ANTIOQUIA |
|          |                    |                                    |                                   |                                                    |

# Bedamos 13 Bienvenida a CCOPRUDEA

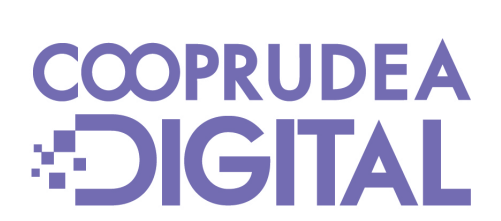

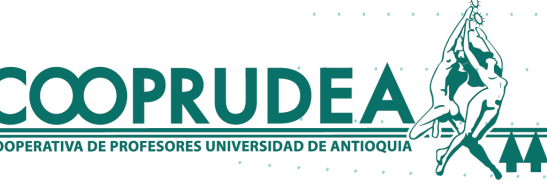